- Na wskazany wcześniej adres email lub numer telefonu wysłany zostanie link autoryzacyjny, który umożliwi otwarcie elektronicznej karty wyborczej. Adres nadawcy wiadomości: <u>aplikacja@glosuj24.pl</u>
- 2. Po kliknięciu w link, dostępna będzie karta wyborcza:

| 1. Glosowanie jawne w sp<br>Potwierdzenie obecno       | rawie<br>ści         |                              |                   |                       |                    |                 |  |
|--------------------------------------------------------|----------------------|------------------------------|-------------------|-----------------------|--------------------|-----------------|--|
| Wybierz jedną odpowiedź z poni                         | ższych.              |                              |                   |                       |                    |                 |  |
| POTWIERDZAM OBI                                        | ECNOŚĆ               |                              |                   |                       |                    |                 |  |
| 2. Głosowanie <u>tajne</u> w spra<br>Wybór kandydata   | awie                 |                              |                   |                       |                    |                 |  |
| ) Wybierz maksymalnie jedną odp                        | owiedź z poniższych. |                              |                   |                       |                    |                 |  |
| Ryszard Stępień                                        | Anna Głowacka        |                              |                   |                       |                    |                 |  |
| 3. Głosowanie <u>tajne</u> w spra<br>Wybór składu Rady | iwie                 |                              |                   |                       |                    |                 |  |
| Wybierz maksymalnie 5 odpowi                           | edzi z poniższych.   |                              |                   |                       |                    |                 |  |
| Ryszard Stępień                                        | Robert Głowacka      | Milan Krupa                  | Kordian           | Szewczyk              | Aleksy K           | ucharski        |  |
| Joachim Szewczyk                                       | Alfred Adamska       | Bruno Toma                   | szewski           | Marian Bar            | anowski            | Rafał Laskowska |  |
| 4. Głosowanie <u>tajne</u> w spra<br>Wybór delegatów   | iwie                 |                              |                   |                       |                    |                 |  |
| ) Wybierz maksymalnie 5 odpowi                         |                      |                              |                   |                       |                    |                 |  |
| Ryszard Stępień                                        | Robert Głowacka      | Milan Krupa                  | Kordian           | Szewczyk              | Aleksy K           | ucharski        |  |
| Joachim Szewczyk                                       | Alfred Adamska       | Bruno Toma                   | szewski           | Marian Bar            | anowski            | Rafał Laskowska |  |
|                                                        |                      | 🖪 Wyślij                     | oddany(           | e) głos(y)            |                    |                 |  |
|                                                        | Destaura             | temu alaqui24 al iast MINC S | in a continuation | cka 12   60-002 Pozna | oltal 61 666 19 77 |                 |  |

3. W pierwszym punkcie karty wyborczej należy potwierdzić obecność, w kolejnych punktach należy zaznaczyć wybranych kandydatów:

| Potwierdzenie obecności  Wytórz jedły odpowiedź z poriżzcych  POTWIERDZAM OBECNOŚĆ  C. Głosowanie tajnę w sprawie Wybór kandydata  Wytórz makoymalnie jedły odpowiedź z poriżzcych  X. Anna Głowacka  3. Głosowanie tajnę w sprawie Wybór składu Rady |                |
|----------------------------------------------------------------------------------------------------|----------------|
| • Wybierz jedną odpowiedź z poriższych. * POTWIERDZAM OBECNOŚĆ 2. Głosowanie tajnę w sprawie Wybór kandydata • Wybierz makoymalnie jedną odpowiedź z poriższych. Ryszard Stępieri * Anna Głowacka 3. Głosowanie tajnę w sprawie Wybór składu Rady     |                |
| POTWIERDZAM OBECNOŚĆ  2. Głosowanie tajnę w sprawie Wybór kandydata  • Wybierz makeymaknie jedną odpowiedź z poriźszych  Ryszard Stępień  X. Anna Głowacka  3. Głosowanie tajnę w sprawie Wybór składu Rady                                           |                |
| 2. Głosowanie tajnę w sprawie Wybór kandydata  • Wybórz makoymalnie jedną odpowieti2 z poriższych.  Ryszard Stępień X Anna Głowacka  3. Głosowanie tajne w sprawie Wybór składu Rady                                                                  |                |
| O Wybierz makeymalnie jedną odpowiedź z poniższych.  Ryszard Stępień  Anna Głowacka  G. Głosowanie tajne w sprawie Wybór składu Rady                                                                                                    |                |
| Ryszard Stępień     X Anna Głowacka       3. Głosowanie tajne w sprawie       Wybór składu Rady                                                                                                    |                |
| 3. Głosowanie <u>tajne</u> w sprawie<br>Wybór składu Rady                                                                                                    |                |
|                                                                                                    |                |
| o wydraz maksymanne o odpowiedzi z ponizszych.                                                                                                    |                |
| Ryszard Stępień         X Robert Głowacka         Milan Krupa         Kordian Szewczyk         Aleksy Kucharski                                                                                                    |                |
| Joachim Szewczyk X Alfred Adamska X Bruno Tomaszewski Marian Baranowski Rafa                                                                                                    | ał Laskowska   |
| 4. Głosowanie <u>tajne</u> w sprawie<br>Wybór delegatów                                                                                                    |                |
| Wybierz maksymalnie 5 odpowiedzi z poniższych.                                                                                                    |                |
| Ryszard Stępień 🗙 Robert Głowacka 🗶 Milan Krupa Kordian Szewczyk Aleksy Kuchars                                                                                                    | ki             |
| X Joachim Szewczyk X Alfred Adamska Bruno Tomaszewski X Marian Baranowski R                                                                                                    | afał Laskowska |
| 🚀 Wyślij oddany(e) głos(y)                                                                                                    |                |
| Dostawcę systemu głosuj24.pl jest MWC Sp. z o.o.   Kowalewicka 12   69-002 Poznań   tel. 61 666 19 77                                                                                                    |                |

4. Po zaznaczeniu obecności oraz wybranych kandydatów należy kliknąć przycisk wyślij znajdujący się na dole ekranu pod kartą wyborczą.

5. Po prawidłowym wysłaniu głosów pojawi się strona z potwierdzeniem:

|                                                                                                    |                                     | <b>O</b>                 | Głosuj <mark>24</mark> |                   |            |
|----------------------------------------------------------------------------------------------------|-------------------------------------|--------------------------|------------------------|-------------------|------------|
| Głoso                                                                                                  | owanie zost                         | ało pomyślnie            | zakończone. [          | Dziękujemy za u   | dział.     |
| 🖑 Testowe Z                                                                                            | gromadzen                           | ie                       |                        |                   |            |
| Twoje głosy                                                                                            |                                     |                          |                        |                   |            |
| 1. Głosowanie j <u>awne</u> w sp<br>Potwierdzenie obecno                                               | rawie<br>ści                        |                          |                        |                   |            |
| POTWIERDZAM OB                                                                                         | ECNOŚĆ                              |                          |                        |                   |            |
| 2. Głosowanie <u>tajne</u> w spr<br>Wybór kandydata<br>Anna Głowacka<br>& To głosowanie jest tajne - o | awie<br>perator glosowania nie wid: | zi jak zaglosowałaś(eś). |                        |                   |            |
| 3. Głosowanie <u>tajne</u> w spr<br>Wybór składu Rady                                                  | awle                                |                          |                        |                   |            |
| Robert Głowacka                                                                                        | Alfred Adamsk                       | a Bruno Tomaszew         | ski                    |                   |            |
| 🐠 To glosowanie jest tajne - op                                                                        | perator głosowania nie wid:         | zi jak zagłosowałaś(eś). |                        |                   |            |
| 4. Głosowanie <u>tajne</u> w spr<br>Wybór delegatów                                                    | awie                                |                          |                        |                   |            |
| Robert Głowacka                                                                                        | Milan Krupa                         | Joachim Szewczyk         | Alfred Adamska         | Marian Baranowski |            |
| n To głosowanie jest tajne - op                                                                        | perator głosowania nie wid:         | zi jak zagłosowałaś(eś). |                        |                   |            |
| Czas zapisu głosów                                                                                     |                                     |                          |                        |                   | 🖨 Wydrukuj |
|                                                                                                    |                                     |                          |                        |                   |            |